## HOW TO REGISTER - FROM THE WEBSITE

- From an internet browser\*, go to <u>www.Hertz.ag</u>
  \*Do not use Internet Explorer. That browser is not supported by the platform.
- Go to the Real Estate Menu and select Auctions. (Fig. 1-1)
- 3. Navigate to the auction you wish to bid on and click on
  - a. Either the VIEW AUCTIONI button (Single-Parcel Auctions).
  - b. Or on any of the View Property Info » buttons, then click on the VIEW AUCTIONI button. (Multi-Parcel Auctions).
- 4. Then click on a REGISTER TO BID button. (Fig. 1-2)
- 5. (Fig. 1-3) From here you can click on the **No Account? Sign Up Here** link. This is also where you can reset your password and sign in (if you have an existing account) to view the auction.
  - a. We recommend that you **Remember me on** this device.
  - b.If you already have an account, simply Sign In.
- 6. Fill in the information in the **Sign up** box. (Fig. 1-4).
- Read and accept the Terms of Use by checking the I agree with the Terms of Use box; then, click on the SIGN UP button.
- 8. Complete the information in the **Register to Bid** box and click **CONTINUE**. (Fig. 1-5)
- 9. Read and accept the Terms of Use for the auction for which you are registering; then, click the REGISTER button.
- 10. If you have successfully registered, you should see this box:

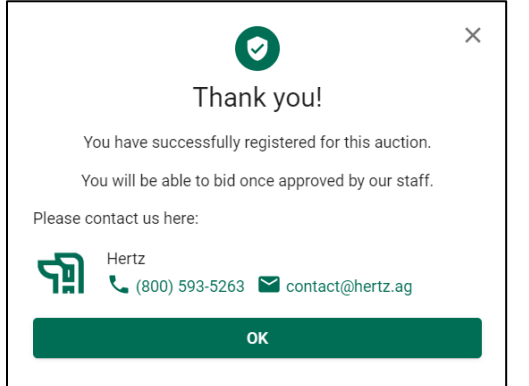

Our office will receive notification of your registration and you will be contacted by one of our representatives.

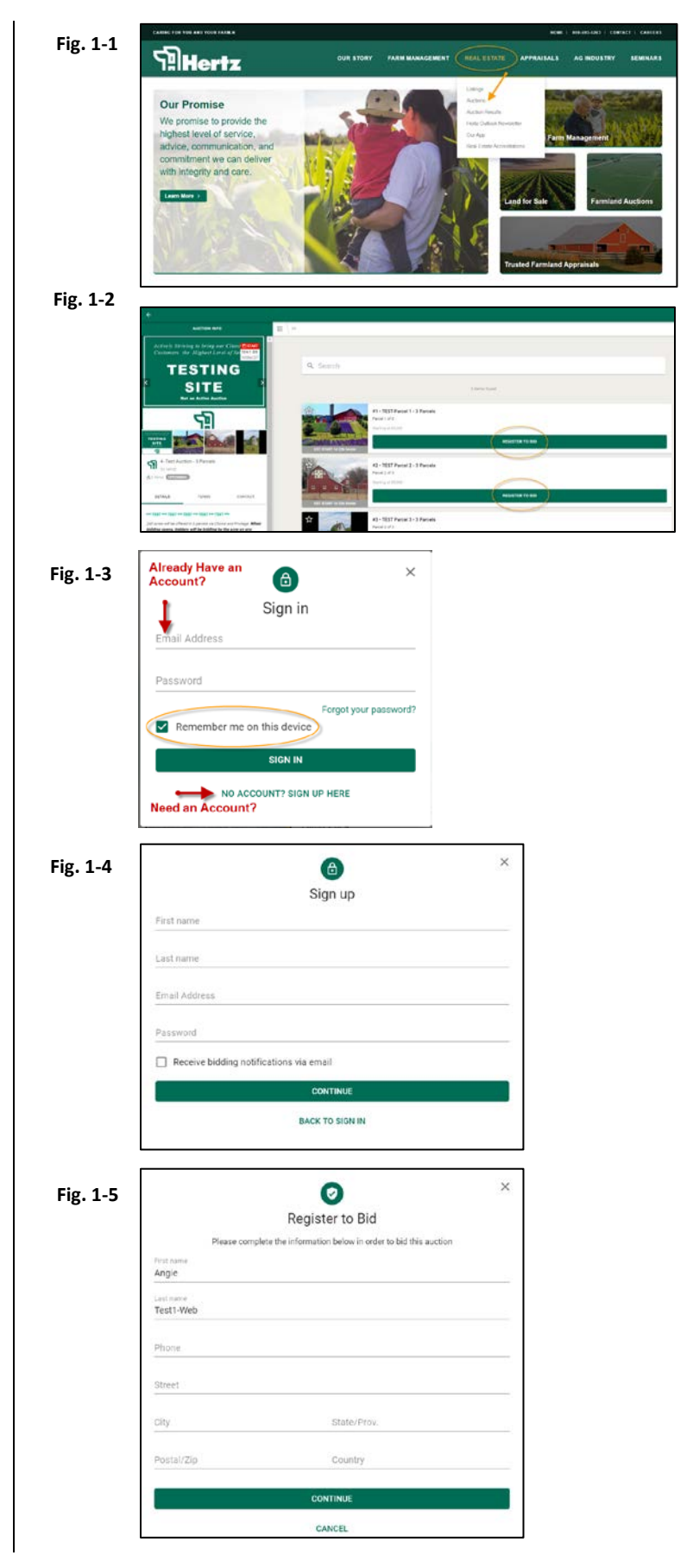

We do not support Internet Explorer for our auction software. Please use Chrome, Firefox, Edge or Safari.